#### REGISTRATION REGULATE Student' MANUAL For New Graduate Student' Registration

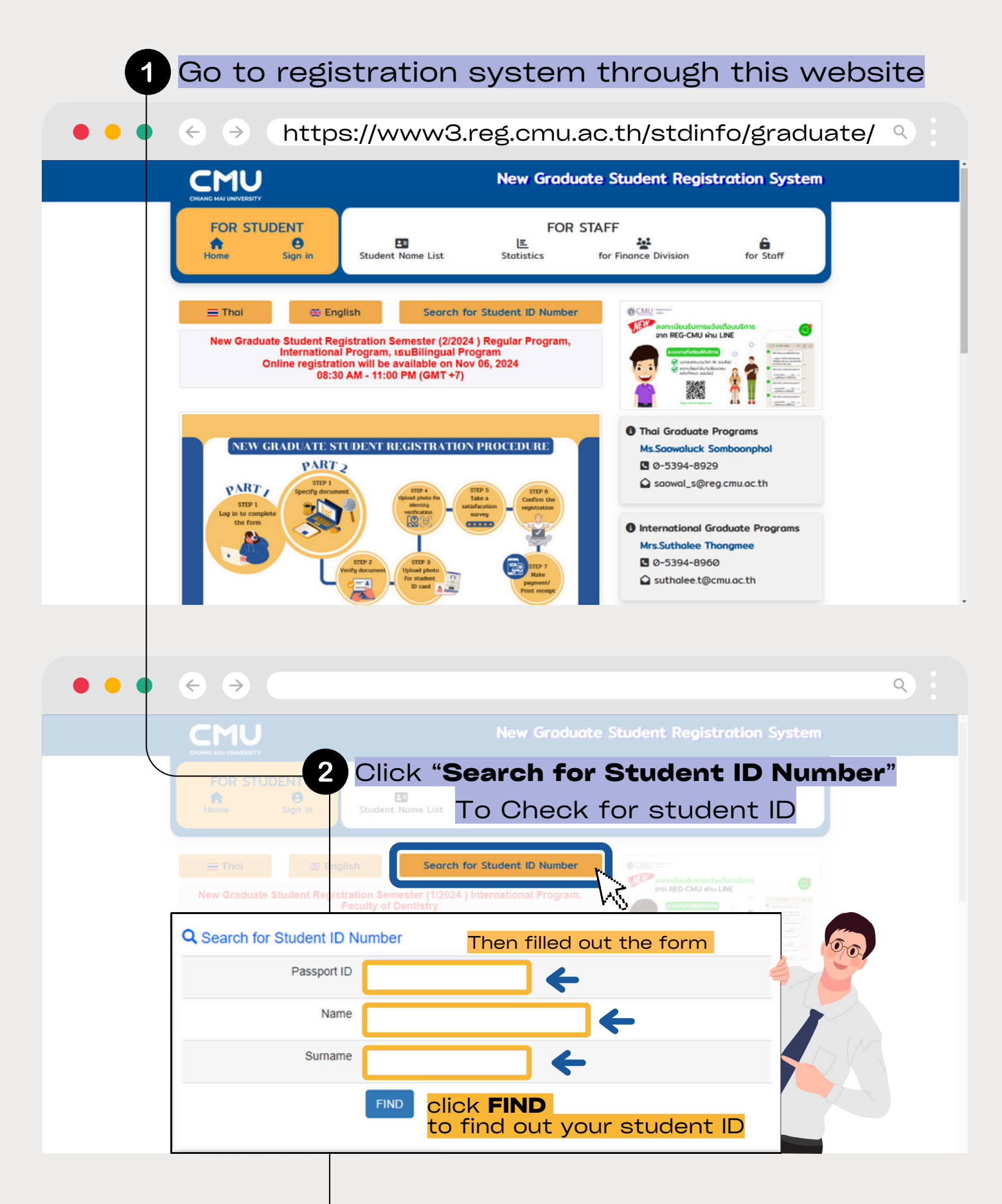

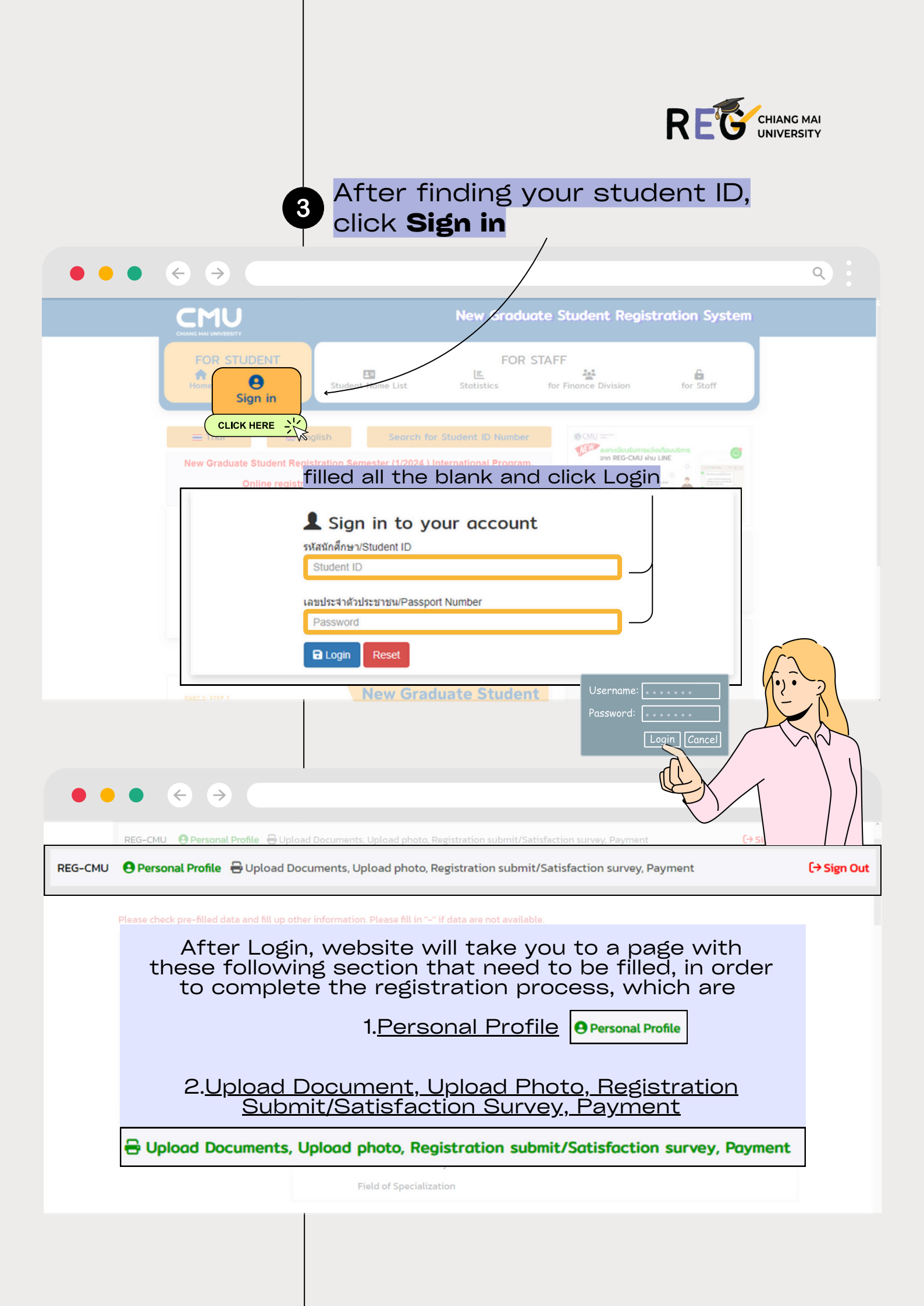

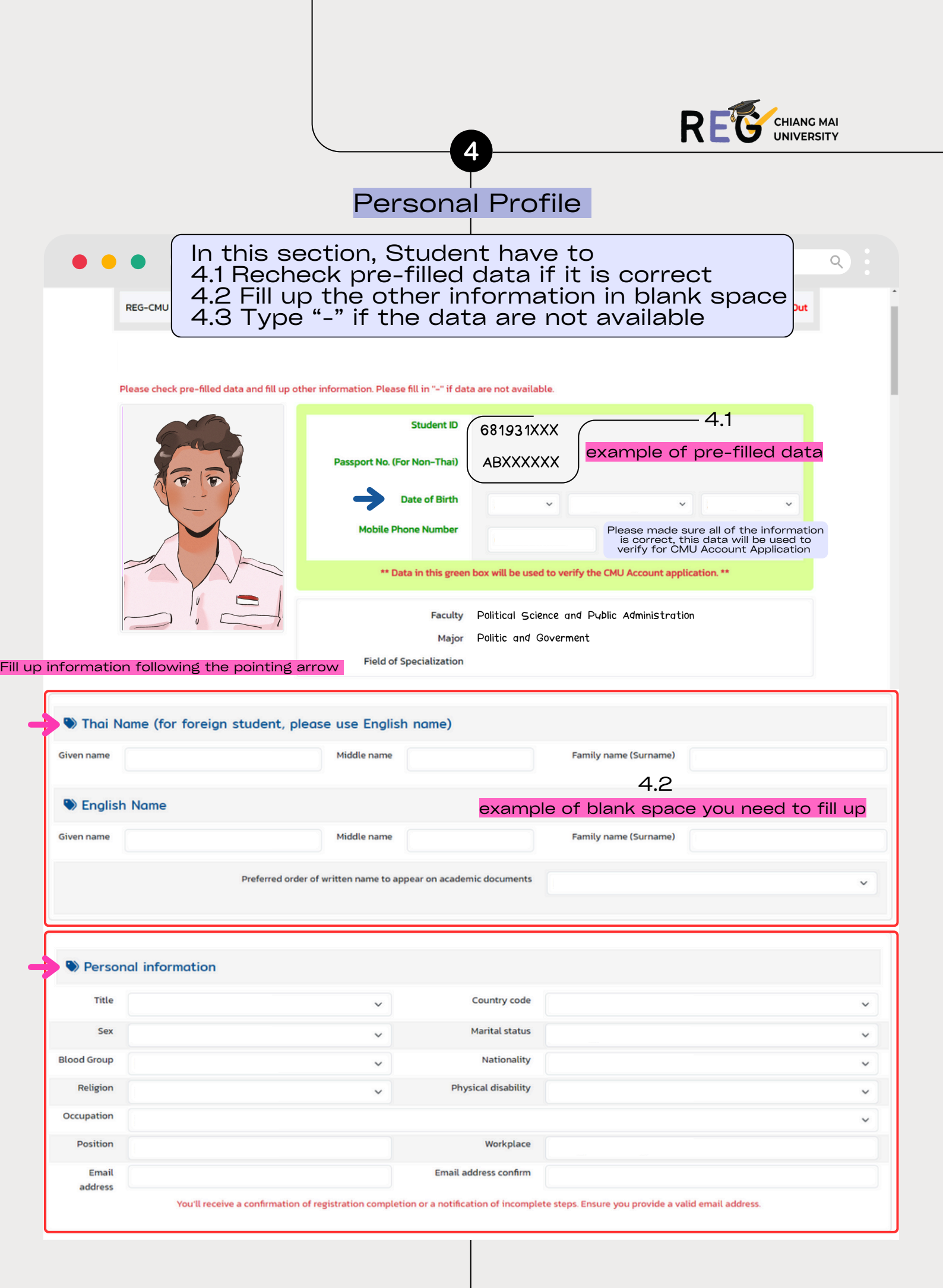

| Current Addre                                                                                                    | ess in Thailand                                                                                                    | (for foreig                                                                                                    | n student,                                                                                                    | please use                                                                                                    | e faculty's c                                                              | address)                                                                                                    | You don't                                                                                                    | have lane                                                                                                    | in your                                                                                             | the add                                                                                              |
|----------------------------------------------------------------------------------------------------|----------------------------------------------------------------------------------------------------|----------------------------------------------------------------------------------------------------|----------------------------------------------------------------------------------------------------|----------------------------------------------------------------------------------------------------|----------------------------------------------------------------------------|----------------------------------------------------------------------------------------------------|----------------------------------------------------------------------------------------------------|----------------------------------------------------------------------------------------------------|----------------------------------------------------------------------------------------------------|----------------------------------------------------------------------------------------------------|
| Village                                                                                                    |                                                                                                    |                                                                                                    | House No.                                                                                                    |                                                                                                    |                                                                            | Village No.                                                                                                    |                                                                                                    | Lane                                                                                                    | -                                                                                                   |                                                                                                    |
| Name                                                                                                    |                                                                                                    |                                                                                                    |                                                                                                    |                                                                                                    | 43 -                                                                       | ample (                                                                                                    | of fill _ if                                                                                                    |                                                                                                    | is not                                                                                              | - availa                                                                                             |
| Road                                                                                                    |                                                                                                    |                                                                                                    |                                                                                                    |                                                                                                    | <del>т.</del> О <mark>сл</mark>                                            | ample c                                                                                                    | /                                                                                                    | uatum                                                                                                    | 13 1100                                                                                             | . avana                                                                                              |
| Province                                                                                                    | ~                                                                                                    | District                                                                                                    |                                                                                                    | ~                                                                                                    | Sub-district                                                               |                                                                                                    | ~                                                                                                    | Postal Code                                                                                                    |                                                                                                    |                                                                                                    |
| Telephone<br>(optional)                                                                                                    |                                                                                                    |                                                                                                    |                                                                                                    |                                                                                                    |                                                                            |                                                                                                    |                                                                                                    |                                                                                                    |                                                                                                    |                                                                                                    |
| Corresponden                                                                                                    | ce address (fo<br>C <mark>urrent Addr</mark>                                                                                                    | r foreign s<br>ess                                                                                                    | tudent, ple                                                                                                    | ease use fa                                                                                                    | culty's add                                                                | ress)                                                                                                    |                                                                                                    |                                                                                                    |                                                                                                    |                                                                                                    |
| Village                                                                                                    |                                                                                                    |                                                                                                    | House No.                                                                                                    |                                                                                                    |                                                                            | Village No.                                                                                                    |                                                                                                    | Lane                                                                                                    |                                                                                                    |                                                                                                    |
| Name                                                                                                    |                                                                                                    |                                                                                                    |                                                                                                    |                                                                                                    |                                                                            |                                                                                                    |                                                                                                    |                                                                                                    |                                                                                                    |                                                                                                    |
| Road                                                                                                    |                                                                                                    | -                                                                                                    |                                                                                                    |                                                                                                    |                                                                            |                                                                                                    |                                                                                                    |                                                                                                    |                                                                                                    |                                                                                                    |
| Province                                                                                                    | ~                                                                                                    | District                                                                                                    |                                                                                                    | ~                                                                                                    | Sub-district                                                               |                                                                                                    | ~                                                                                                    | Postal Code                                                                                                    |                                                                                                    |                                                                                                    |
| Telephone<br>(optional)                                                                                                    |                                                                                                    |                                                                                                    |                                                                                                    |                                                                                                    |                                                                            |                                                                                                    |                                                                                                    |                                                                                                    |                                                                                                    |                                                                                                    |
| Emergency Co                                                                                                    | ontact                                                                                                    |                                                                                                    |                                                                                                    |                                                                                                    |                                                                            |                                                                                                    |                                                                                                    |                                                                                                    |                                                                                                    |                                                                                                    |
| Name                                                                                                    |                                                                                                    |                                                                                                    | Relation                                                                                                    |                                                                                                    |                                                                            | ~                                                                                                    |                                                                                                    | Mobile phone                                                                                                    |                                                                                                    |                                                                                                    |
| Father Information                                                                                                    | v                                                                                                    | ion requesto<br>Given name                                                                                                    | ed by gover                                                                                                    | nment)                                                                                                    | <u>Family</u><br>name                                                      |                                                                                                    |                                                                                                    | Status                                                                                                    |                                                                                                    |                                                                                                    |
| Father Information<br>Title<br>Occupation<br>Mother Information<br>Title                                                                                                    | ation (informat                                                                                                    | Given name                                                                                                    | ed by gover                                                                                                    | nment)<br>~                                                                                                    | Family<br>name<br>Income<br>Family.                                        |                                                                                                    |                                                                                                    | <u>Status</u><br><u>Status</u>                                                                                                    |                                                                                                    |                                                                                                    |
| Father Information<br>Title<br>Occupation<br>Mother Information<br>Title                                                                                                    | ation (informat                                                                                                    | Given name                                                                                                    | ed by gover                                                                                                    | nment)                                                                                                    | Family,<br>name<br>Income<br>Family,<br>name<br>Income                     |                                                                                                    |                                                                                                    | <u>Status</u><br><u>Status</u>                                                                                                    |                                                                                                    |                                                                                                    |
| Father Information         Title         Occupation         Mother Information         Title         Occupation                                                                                                    | lation (Informat                                                                                                    | Given name                                                                                                    | ed by gover                                                                                                    | nment)                                                                                                    | Family<br>name<br>Income<br>Eamily<br>name<br>Income                       |                                                                                                    |                                                                                                    | <u>Status</u><br><u>Status</u>                                                                                                    |                                                                                                    |                                                                                                    |
| Father Information         Title         Occupation         Mother Information         Title         Occupation                                                                                                    | ackground                                                                                                    | Given name                                                                                                    | ed by gover                                                                                                    | nment)                                                                                                    | Family<br>name<br>Income<br>Family<br>name<br>Income                       |                                                                                                    |                                                                                                    | <u>Status</u>                                                                                                    |                                                                                                    |                                                                                                    |
| Father Information Title Occupation Mother Informatior Title Occupation Educational Be Previous                                                                                                    | ackground                                                                                                    | Given name                                                                                                    | ed by gover                                                                                                    | nment)                                                                                                    | Family,<br>name<br>Income<br>Family,<br>name<br>Income                     |                                                                                                    |                                                                                                    | <u>Status</u>                                                                                                    |                                                                                                    |                                                                                                    |
| Father Information Title Occupation Ittle Occupation Educational Bo Previous stitute/Un iversity                                                                                                    | ackground                                                                                                    | Given name Given name V                                                                                                    | ed by gover                                                                                                    | nment)                                                                                                    | Family<br>name<br>Income<br>Eamily<br>name<br>Income                       | <pre></pre>                                                                                                    |                                                                                                    | <u>Status</u><br>Status<br>GPA                                                                                                    |                                                                                                    |                                                                                                    |
| Father Information         Title         Occupation         Mother Information         Title         Occupation         Description         Description | ackoround<br>Pleas                                                                                                    | Given name                                                                                                    | ed by gover                                                                                                    | nment)                                                                                                    | Eamily<br>name<br>Income<br>Eamily<br>name<br>Income                       | rs anc                                                                                                    | I condi                                                                                                    | <u>Status</u><br><u>Status</u><br><u>GPA</u>                                                                                                    |                                                                                                    |                                                                                                    |
| Father Information         Title         Occupation         Mother Information         Title         Occupation         Description         Description | ackground<br>Pleas                                                                                                    | Given name                                                                                                    | ed by gover                                                                                                    | nment)                                                                                                    | Eamily<br>name<br>Income<br>Eamily<br>name<br>Income                       | ns anc                                                                                                    | l condi                                                                                                    | Status<br>Status<br>GPA                                                                                                    |                                                                                                    |                                                                                                    |
| Father Information         Title         Occupation         Mother Information         Title         Occupation         Description         Description | Ackground<br>Pleas<br>ed and filled in the inf                                                                                                    | Given name Given name Given name Given name Given name Given name Given name Given name                                                                                                    | ed by gover                                                                                                    | nment)                                                                                                    | Family,<br>name<br>Income<br>Family,<br>name<br>Income                     | S ADC                                                                                                    | I condi                                                                                                    | Status<br>Status<br>Status<br>GPA<br>tions<br>sure of the infor<br>ademic processi                                                                                             | mation for t                                                                                        | he use of the<br>personal emer                                                                       |
| Father Information         Title         Occupation         Mother Information         Title         Occupation         Description         Description | An and filled in the informat                                                                                                    | Given name<br>Given name<br>Given name<br>Given name<br>Civen name<br>Civen name<br>Civen name<br>Civen name<br>Civen name<br>Civen name<br>Civen name<br>Civen name<br>Civen name                                                                                                    | ed by gover                                                                                                    | nment)                                                                                                    | Eamily,<br>name<br>Income<br>Eamily,<br>name<br>Income<br>Income           | The services of the services of the services o | Conclination of legal obligat                                                                                                    | Status<br>Status<br>Status<br>GPA<br>tions<br>sure of the infor<br>ademic processi<br>hereby consent<br>ion personal/un                                                        | mation for t<br>ing and/or p<br>that the uni<br>iversity inte                                       | he use of the<br>ersonal emer<br>iversity can la                                                     |
| Father Information         Title         Occupation         Mother Information         Title         Occupation         Description         Description | Pleas<br>ackground<br>Pleas<br>ad and filled in the inf<br>1 do hereby acknowle<br>consent that the univ<br>a to government ager<br>g Mai University's Priv<br>core is no plu to registe                                                        | Given name<br>Given name<br>Given name<br>Given name<br>Civen name<br>Civen name<br>Civen name<br>Civen name<br>Civen name<br>Civen name<br>Civen name<br>Civen name<br>Civen name<br>Civen name                                                                                                    | ed by gover                                                                                                    | Degree<br>Continuents<br>Continuents | Family,<br>name<br>Income<br>Family,<br>name<br>Income<br>Income           | S and     S and                                                                                                    | Conclination of the second second sec | Status<br>Status<br>Status<br>GPA<br>itions<br>sure of the infor<br>ademic processi<br>hereby consent<br>ion personal/un                                                       | mation for t<br>ing and/or p<br>that the uni<br>iversity inte                                       | he use of the<br>rest accordin                                                                       |
| Father Information         Title         Occupation         Mother Information         Title         Occupation         Description         Description | Pleas<br>ad and filled in the inf<br>I do hereby acknowls<br>consent that the univ<br>a to government ager<br>g Mai University's Priv<br>cess is only to registe<br>u.ac.th/ Course enr                                                         | Given name<br>Given name<br>Given name<br>Given name<br>Civen name<br>Civen | ed by gover                                                                                                    | Degree Continued Continued                                                                                                    | Family,<br>name<br>Income<br>Eamily,<br>name<br>Income<br>Income           | Sance     Sance     S      | Condi<br>ree to the disclo<br>le purpose of as<br>urthermore. I do<br>l of legal obligat<br>roll for courses o<br>nt /add/drop                                                                                                    | Status<br>Status<br>Status<br>GPA<br>itions<br>sure of the infor<br>cademic processi<br>hereby consent<br>ion personal/un<br>or university sen<br>15-23 June, 24               | mation for t<br>ing and/or p<br>that the uni<br>iversity inte<br>rice. websit                       | he use of the<br>hersonal emer<br>iversity can la<br>rests accordir<br>te<br>(by departm             |
| Father Information         Title         Occupation         Mother Information         Title         Occupation         Description         Description | Pleas<br>ad and filled in the inf<br>I do hereby acknowle<br>consent that the univ<br>a to government ager<br>g Mai University's Priv<br>cess is only to registe<br>Lac.th/ Course enr<br>rvices enrollment                                     | Given name<br>Given name<br>Given name<br>Given name<br>Civen name<br>Civen | ad * Addit<br>sreport from for<br>gMai University<br>my.personal dat<br>vate organizatio<br>os://www1reg.cr<br>ent.Imust.proce<br>ew.student.ic<br>D24 | Degree<br>Constant registre<br>vis allowed to act<br>a for improving un that required<br>mu ac th/web/er<br>reed as scheduled<br>d 6713-14 Jun<br>Clici                                                                                                    | Family,<br>name<br>Income<br>Family,<br>name<br>Income<br>Income           | Sance     Sance     S      | I condi<br>ree to the disclo<br>le purpose of ar<br>urthermore. I do<br>lof legal obligat<br>roll for courses o<br>nt /add/drop<br>Save di                                                                                                    | Status<br>Status<br>Status<br>GPA<br>itions<br>sure of the infor<br>cademic processi<br>thereby consent<br>ion personal/un<br>or university serv<br>15-23 June, 24<br>ata by o | mation for t<br>ing and/or p<br>that the uni<br>iversity inte<br>rice, websit<br>i-27 June<br>CliCk | he use of the<br>personal emer-<br>viversity can la<br>rests accordir<br>te<br>(by departm<br>Upclat |
| Father Information         Title         Occupation         Mother Information         Title         Occupation         Description         Description | Ackground<br>Pleas<br>ackground<br>Pleas<br>ad and filled in the inf<br>I do hereby acknowls<br>consent that the univ<br>a to government ager<br>g Mai University's Priv<br>cess is only to register<br>tac.th/ Course enr<br>rvices enrollment | Given name<br>Given name<br>Given name<br>Given name<br>Civen name<br>Civen | ad by gover                                                                                                    | nment)                                                                                                    | Eamily,<br>name<br>Income<br>Eamily,<br>name<br>Income<br>Income<br>Income | ns and<br>ions<br>decorrect and ag<br>al data on the so<br>lemic services. F<br>is a on the ground<br>calendar to en<br>ular enrollme<br>ot and                                                                                                    | I condi<br>ree to the disclo<br>le purpose of ad<br>urthermore. I do<br>l of legal obligat<br>roll for courses o<br>nt /add/drop<br>Save di                                                                                                    | Status<br>Status<br>Status<br>GPA<br>tions<br>sure of the infor<br>ademic processi<br>hereby consent<br>ion personal/un<br>or university serv<br>15-23 June, 24<br>ata by o    | mation for t<br>ing and/or p<br>that the uni<br>iversity inte<br>rice. websit<br>1-27 June<br>CliCK | he use of the<br>tersonal emer<br>versity can la<br>rests accordir<br>te<br>(by departm<br>Upclat    |

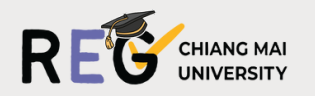

#### Upload Document, Upload Photo, Registration Submit/Satisfaction Survey, Payment

5

For the second section, it contain 7 steps for you to complete the registration process

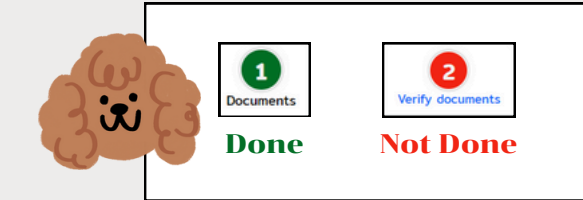

- Each step that hasn't been complete by the student will be in red circle
- The step that has already been complete will be in green circle

**1.Document** 

|         | $\leftrightarrow$ $\rightarrow$                                                                                                    |
|---------|----------------------------------------------------------------------------------------------------|
| СНІАІ   | New Graduate Student Registration System                                                                                                    |
| REG-    | CMU 😝 Personal Profile 🖶 Upload Documents, Upload photo, Registration submit/Satisfaction survey, Payment 🕞 Sign Out                                                  |
| Ģ       | Please complete each and every step.                                                                                                    |
| Docu    | 2     3     4     5     6     7       Nerify documents     ID card photo     Identity verification photo     Satisfication survey     Confirm     Payment/Print       |
|         | 1. Please specify your documents for submission.                                                                                                    |
|         | 1 Transcript                                                                                                    |
|         | O Bachelor's degree official transcript (stating the date of graduation)                                                                                              |
| 1.10.00 | O Master's degree official transcript (stating the date of graduation))                                                                                               |
| Here    | Ongoing study Bachelor's degree transcript. Upload Transcript (stating the date of graduation) At https://www3reg.cmu.ac.th/stdinfo/graduate/ within October 11, 2024 |
|         |                                                                                                    |

Student have to **Specify** a type of document whether it is bachelor/master/on going study transcript that match with document that will be uploaded in the next step. Then click **Save/Continue** to go to the second page.

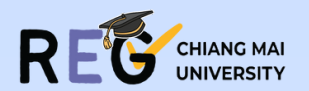

# 2.Verify Document

| $\bullet \leftrightarrow \flat$                                                                                                    | ٩                                |
|----------------------------------------------------------------------------------------------------|----------------------------------|
| Please complete each and every step.                                                                                                    |                                  |
| 1     2     3     4     5     6     7       Documents     Verify documents     ID card photo     Identity verification photo     Satisfication survey     Payment/Print                            | _                                |
| 2. Verify/Upload documents for registration.                                                                                                    |                                  |
| Passport (foreign student) Check file Here                                                                                                    |                                  |
| Transcript<br>If you transcript does not state the graduation date, please upload your diploma or any documents<br>that confirm your graduation in the 'Other Documents' field.                    | <sup>∎new</sup> Upload File Hero |
|                                                                                                    |                                  |
| Other documents (Optional) Upload any additional documents that are complementary to the required documents.                                                                                       | a new                            |
| Please verify documents. Click "Continue" if documents are accurate.                                                                                                    |                                  |
| Documents must be in the PDF format. The size must not be larger than 2 MB. The document must be scanned by a scanner or any proper equipments. Do not take doc<br>photo with mobile phone/camera. | ument                            |
| Save/Continue >> Then Click Here                                                                                                    |                                  |
|                                                                                                    |                                  |
| Student have to <b>Upload</b> required document such as Pass<br>Transcript or other                                                                                                    | sport,                           |
| (Each File need to be in PDF format and no larger than 2<br>After upload file, you can click                                                                                                    | MB)                              |
| "Check File" to see if the file are proper and correct                                                                                                    |                                  |

In case you need to upload the new file just click at the same yellow button that you click to upload document for the first time

If PDF File is larger than 2 MB, please compress the file before upload. ......<u>Click here to compress file</u>....

If your file is too large to upload, you can click the link under the save/continue button to compress the file

Then click Save/Continue

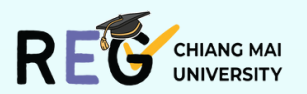

#### **3.ID Card Photo**

|                                                                                                    | Please complete each and every step.                                                                                                    |
|----------------------------------------------------------------------------------------------------|----------------------------------------------------------------------------------------------------|
| Documents Verify documents                                                                                                    | 3<br>D card photo dentity verification photo Satisfication survey 6<br>Note that the second survey by the second survey by the second survey |
|                                                                                                    | 3. CMU Student ID Cards                                                                                                    |
| and a second second sec | vess for religious practice) Student ID                                                                                                    |
| <ol> <li>Polite hairstyle, not too fashionable</li> <li>Wear white or light-color plain shirt.</li> <li>Portrait orientation ratio 3.4 with res<br/>Image must be in JPG file format. Lar</li> <li>Background image will be digitally re<br/>quality image is recommended. Low<br/>enough.</li> </ol>                                                                                                    | Less for religious practice)<br>or in a high bun or loose hair covering front face. (no beard and mustache, unless for religious practice)<br>Polo shirt or T-shirt is allowed only with suit. No other decorations.<br>Jolution between 900 x 1200 and 1200 x 1600 pixel. File size must be larger than 100 KB but not exceed 1 MB.<br>ge file may be failed to upload.<br>Houched to purple. Image will be cropped before processing that may reduce image quality. Therefore, high<br>quality image upload will result in low quality ID card. In general, photo taken with mobile phone is good                                                                                                    |
| <ol> <li>Polite hairstyle, not too fashionable</li> <li>Wear white or light-color plain shirt.</li> <li>Portrait orientation ratio 3-4 with res<br/>Image must be in JPG file format. Lar</li> <li>Background image will be digitally re<br/>quality image is recommended. Low<br/>enough.</li> </ol>                                                                                                    | Less for religious practice)<br>or in a high bun or loose hair covering front face. (no beard and mustache, unless for religious practice)<br>Polo shit or T-shit is allowed only with suit. No other decorations.<br>Jolution between 900 x 1200 and 1200 x 1600 pixel. File size must be larger than 100 KB but not exceed 1 MB.<br>ge file may be failed to upload.<br>touched to purple. Image will be cropped before processing that may reduce image quality. Therefore, high<br>quality image upload will result in low quality ID card. In general, photo taken with mobile phone is good<br>Click Choose file to upload here                                                                                                    |
| <ol> <li>Polite hairstyle, not too fashionable</li> <li>Wear white or light-color plain shirt.</li> <li>Portrait orientation ratio 3-4 with res<br/>Image must be in JPG file format. Lar</li> <li>Background image will be digitally re<br/>quality image is recommended. Low<br/>enough.</li> </ol>                                                                                                    | Less for religious practice)<br>or in a high bun or loose hair covering front face. (no beard and mustache, unless for religious practice)<br>Polo shit or T-shit is allowed only with suit. No other decorations.<br>Jolution between 900 x 1200 and 1200 x 1600 pixel. File size must be larger than 100 KB but not exceed 1 MB.<br>ge file may be failed to upload.<br>touched to purple. Image will be cropped before processing that may reduce image quality. Therefore, high<br>quality image upload will result in low quality ID card. In general, photo taken with mobile phone is good<br>Click Choose file to upload here<br>Choose File No file chosen<br>Tick to confirm that the picture, you have upload is                                                                                                    |

Student have to upload photo that will be used as Student ID cards' photo

The photo that student use must follow the photo requirement mentioned in the first part of the process

After uploading is complete, click Save/Continue

dentit

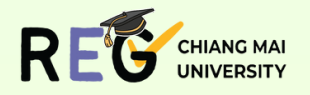

#### **4.Identity Verification Photo**

|                |                                                                                                    | Plea                 | ase comp                                          | nd every step.              |                    |                       |                          |              |       |
|----------------|----------------------------------------------------------------------------------------------------|----------------------|---------------------------------------------------|-----------------------------|--------------------|-----------------------|--------------------------|--------------|-------|
| Documents      | 2<br>Verify documents                                                                                                    | 3<br>ID card photo   | 4<br>Identity verification photo                  | 5<br>Satisfication survey   | 6<br>Confirm       | 7<br>Payment/Print    |                          |              |       |
|                |                                                                                                    |                      | 4. Photo requirement                              | s for identity verif        | ication            |                       |                          |              |       |
| Photo require  | ments for identity verification the second second s | ation Regd           | Photo Requireme                                   | nt Here                     | show your ID c     | ard (or passport) nex | to your face (ear level) | It should be |       |
| noted that the | information shown on y                                                                                                    | our ID card (or pass | port) must be clear and readable. T               | The recommended resolution  | on is 1200 x 16    | OO or better with 1 M | d within approximately   | one month.   |       |
| me approvation |                                                                                                    |                      |                                                   |                             |                    |                       |                          |              |       |
| Identity Veri  | ication Photo Examples .                                                                                                    | . Click here         | See Pictyre Exa                                   | mple Here                   |                    |                       |                          |              |       |
| Identity Veri  | fication Photo Examples .                                                                                                    | - Click here         | See Picture Exa<br>Click Cl                       | imple Here<br>hoose file to | upload             | here                  |                          |              |       |
| Identity Veri  | fication Photo Examples.                                                                                                    | Click here           | See Picture Exa<br>Click C<br>File No file chosen | mple Here<br>hoose file to  | upload<br>o confir | here<br>m that the    | picture, you             | 1 have uploa | id is |

Student have to upload photo that will be used for identity verification by taking photo of themself with theirs passport

The photo that will be use must follow the photo requirement mentioned in the first part of the process

After complete uploaded, click Save/Continue

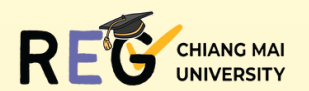

Satisfaction Survey SULVEV

#### **5.Satisfaction Survey**

|               |                           | Plea               | ise complete each ar        |                       | lice ep.         |                      |                   |  |  |  |
|---------------|---------------------------|--------------------|-----------------------------|-----------------------|------------------|----------------------|-------------------|--|--|--|
| 1<br>ocuments | 2<br>Verify documents     | 3<br>ID card photo | Identity verification photo | Satisfica             | 5<br>tion survey | 6 7<br>Poyment/Print |                   |  |  |  |
|               |                           |                    | 5. Satisfa                  | ction su              | rvey             |                      |                   |  |  |  |
| List          |                           |                    |                             | Overall satisfaction  |                  |                      |                   |  |  |  |
|               |                           |                    | Highest                     | High                  | Moderate         | Disappointed         | Most disappointed |  |  |  |
| I. Accuracy a | and up to date of Data pr | rovided.           | ۲                           | 0                     | 0                | 0                    | 0                 |  |  |  |
| Please rate y | your level of expectation | 1                  | beyond ex within exp        | pectation<br>ectation |                  |                      |                   |  |  |  |
| 2.User friend | lliness.                  |                    | ۲                           | 0                     | 0                | 0                    | 0                 |  |  |  |
| Please rate y | your level of expectation | 1                  | beyond ex<br>within exp     | pectation<br>ectation |                  |                      |                   |  |  |  |
| 3.Overall sat | isfaction.                |                    | ۲                           | 0                     | 0                | 0                    | 0                 |  |  |  |
| Please rate y | your level of expectation | 1                  | beyond ex<br>within exp     | pectation<br>ectation |                  |                      |                   |  |  |  |
| Other sug     | ggestions                 |                    |                             |                       |                  |                      |                   |  |  |  |
|               |                           |                    |                             |                       |                  |                      |                   |  |  |  |
| Other sug     | ggestions                 |                    |                             |                       |                  |                      |                   |  |  |  |
|               |                           |                    |                             |                       |                  |                      |                   |  |  |  |
|               |                           |                    | Save/                       | Continue              | »                |                      |                   |  |  |  |
|               |                           |                    |                             |                       |                  |                      |                   |  |  |  |

If you encounter any operational issues, please contact the staff. Tel. 0-5394-8929 to 32, 0-5394-8957 to 60 (working hours only)

Rate question number 1-3 on this satisfaction survey and giving suggestion about registration process and website if there any

Then click Save/Continue

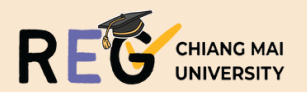

### -6.Confirm

|                                                                    |                                                                                                    | Plea                                                                                    | se complete each a                       | nd every step.                                            | CUCK<br>Hero  |                    |
|--------------------------------------------------------------------|----------------------------------------------------------------------------------------------------|-----------------------------------------------------------------------------------------|------------------------------------------|-----------------------------------------------------------|---------------|--------------------|
| Documents                                                          | 2<br>Verify documents                                                                                                | 3<br>ID card photo                                                                      | dentity verification photo               | 5<br>Satisfication survey                                 | 6<br>Confirm  | 7<br>Payment/Print |
|                                                                    |                                                                                                    |                                                                                         | 6. Re                                    | gistration                                                |               |                    |
| 1. Please er<br>2. After sub<br>3. After con<br>4. <u>Open a n</u> | nsure that documents ar<br>omission, revision is not<br>npletion, link to apply fo<br><u>new SCB savings account</u> | e accurate and comp<br>allowed.<br>or CMU Account will b<br><u>by using a printable</u> | leted before submission.                 | r open a zero-balance savin                               | gs account (c | tlick here)        |
| 5. <u>Request</u>                                                  | for Certificate of Studen                                                                                            | t Status (click here)<br><mark>T</mark> i                                               | Registration Status :: Regist<br>ck Here | tration process still not of<br>o the terms and condition | complete !!   |                    |

Read the information in this step carefully Then tick "I agree to the terms and condition"

Then click Save/Continue

Your Registration Status will turn in to <u>Congratulations, the new student</u> registration process is completed.

After complete registration process, you can click the link below "**Please** follow the link to apply for CMU Account" to apply/create CMU Account

After complete all step, the website will appears like this

Registration Status :: Congratulations, the new student registration process is completed.

CMU Account is completed.

CMU Account: Natcha\_Good

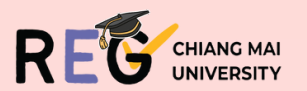

## 7.Payment/Print ment/Print

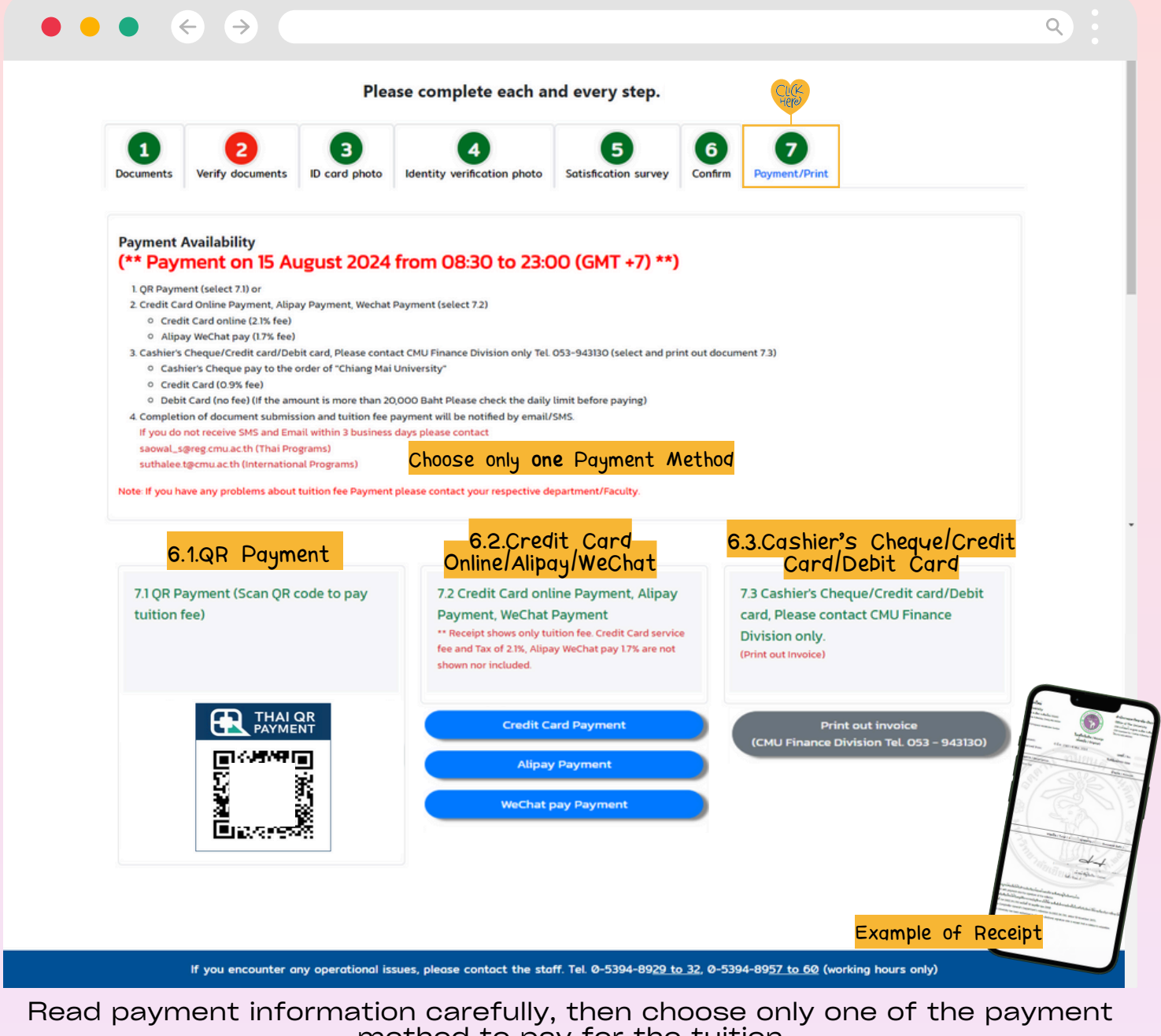

method to pay for the tuition

Print out Receipt

After payment, you can print out the receipt and hold it as proof

After reaching this step mean you have complete all of the registration process

Graduate Admissions and Curriculum Administration Section Registration Office If there is any question or needed further information please contact 0-5394-8929/30/32/59/60 5 NOV 2024